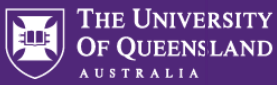

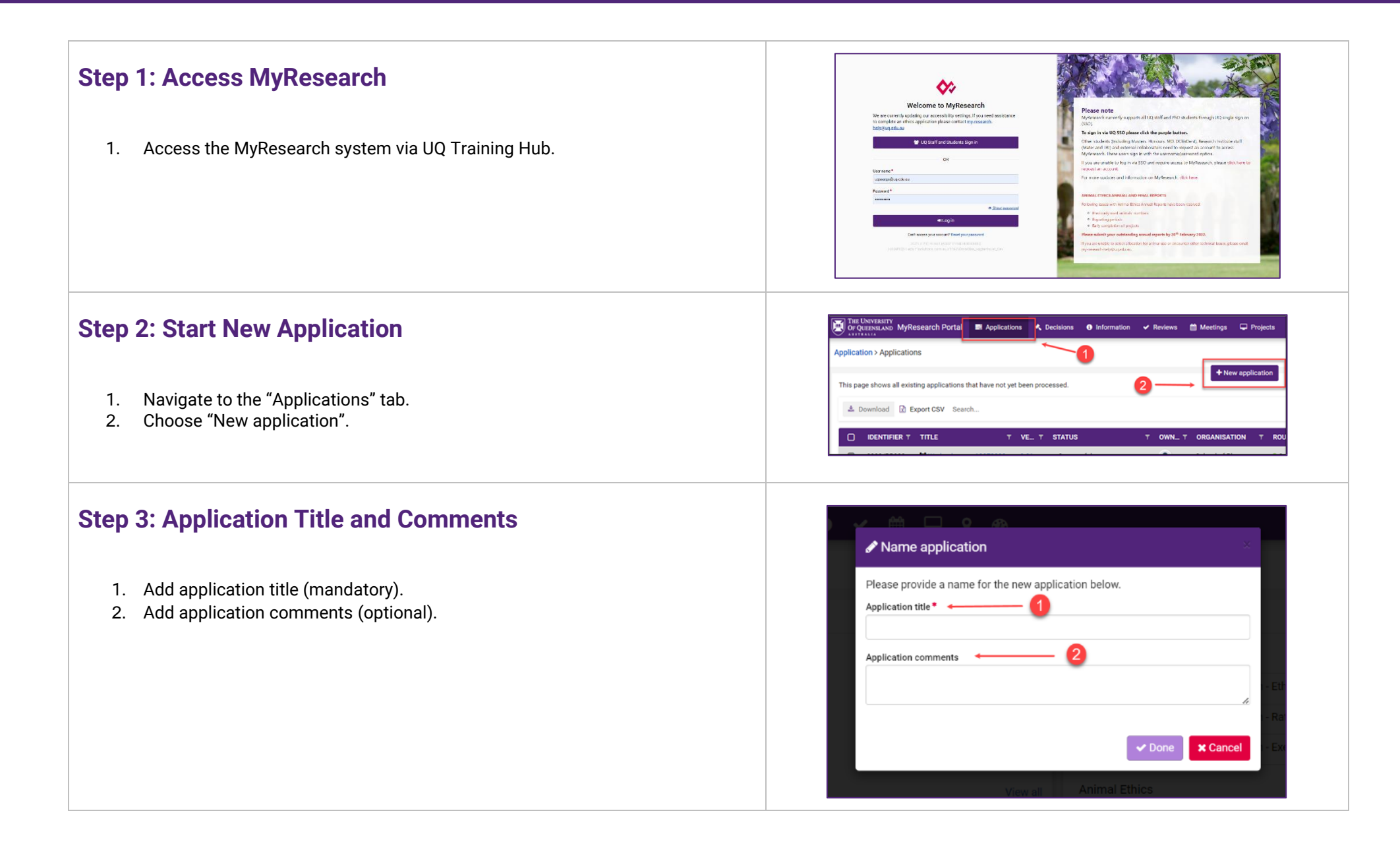

# MyResearch Projects Submitting Your Funding Application in MyResearch

THE UNIVERSITY OF QUEENSLAND

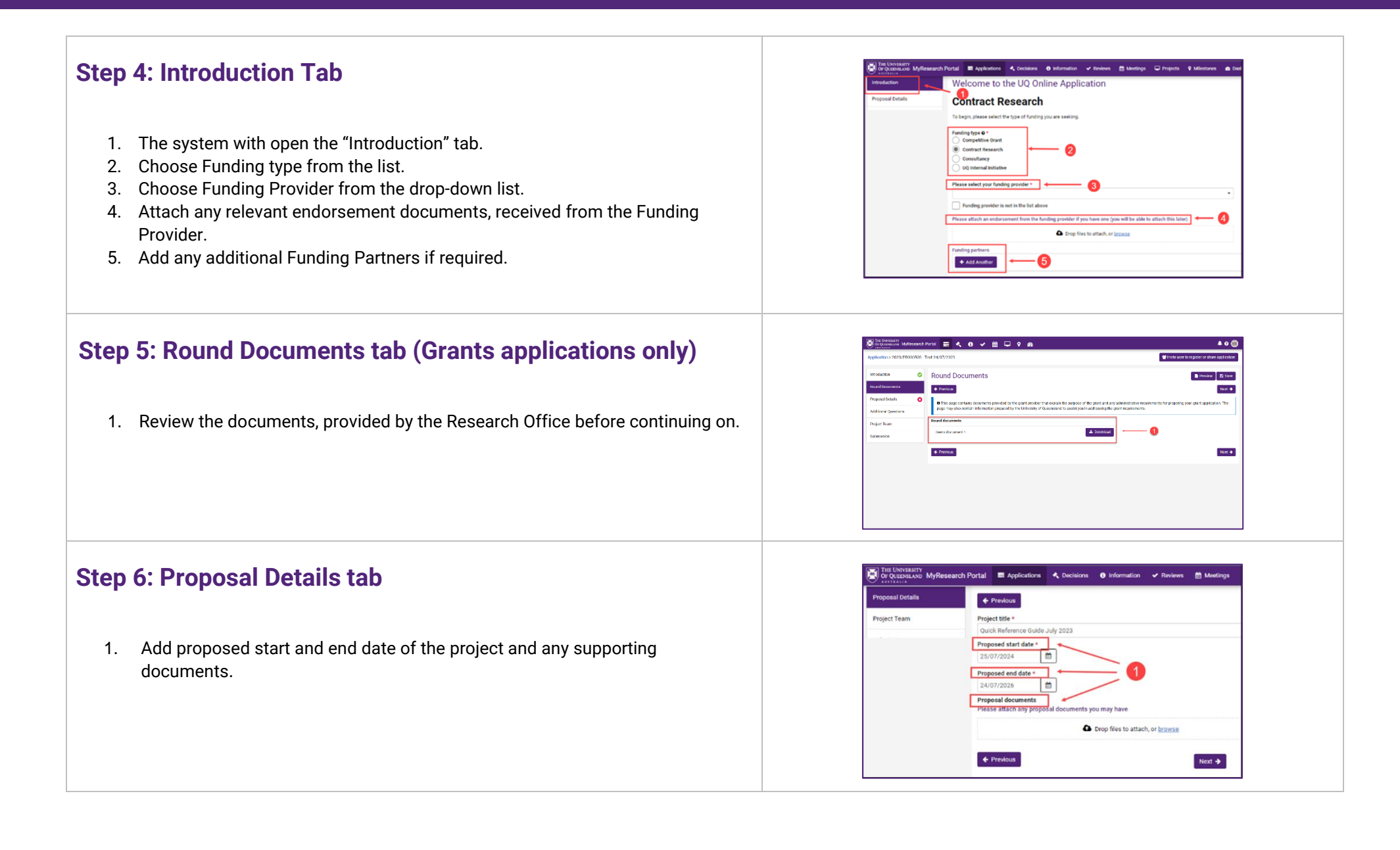

# MyResearch Projects Submitting Your Funding Application in MyResearch

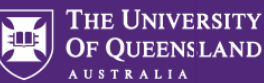

### Step 7: Project Team tab

- 1. Choose the role in project from the drop-down (the list will change depending on the funding type of the application).
- 2. Start typing the name of the team member and choose from the list.
- 3. Once chosen, the remaining fields will auto-populate.
- 4. Add as many team members as required.

## Step 8: Project Budget tab (full proposal only)

- 1. Complete the Costing and Pricing Tool and upload.
- 2. The information entered in the C&P Tool will display as "Read Only", once uploaded into MyResearch.

#### Step 9: Ethics and Compliance tab (full proposal only)

- 1. Answer all Ethics and Compliance questions. If there is a Human or Animal application already in place for the Lead CI, the system will automatically show the list of all existing applications.
- 2. Add any additional ethics and compliance documents.

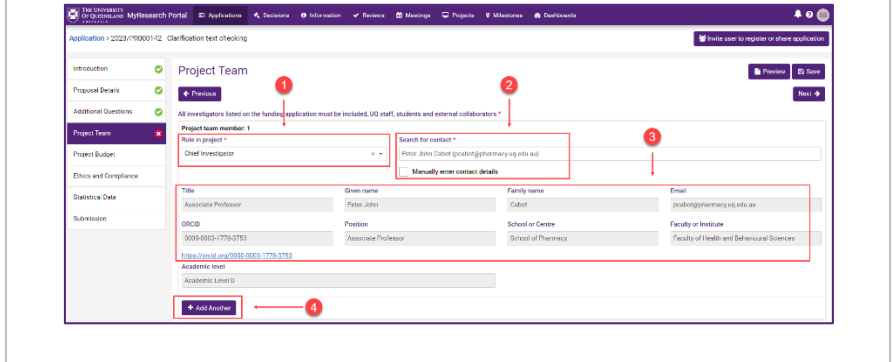

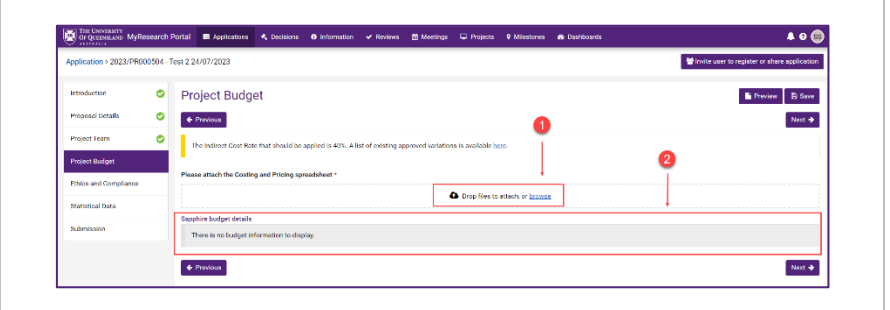

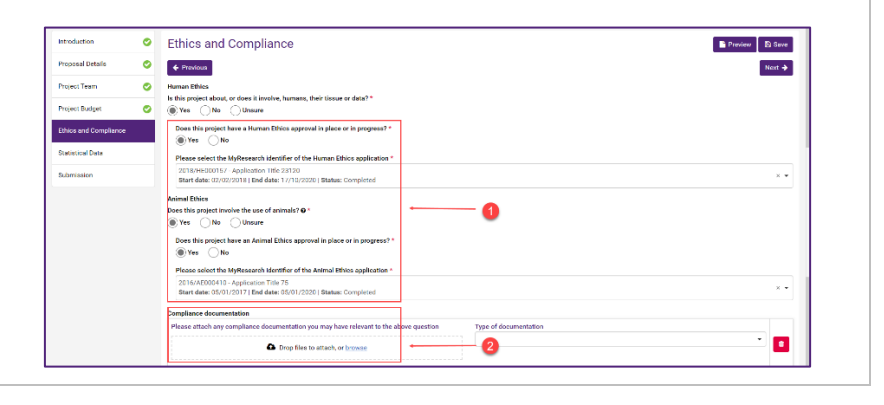

# MyResearch Projects Submitting Your Funding Application in MyResearch

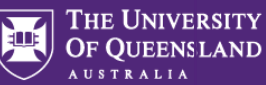

#### Step 10: Statistical Data tab (full proposal only) Statistical Data Preview 🛛 🗃 Save + Previous Next 🔶 1. Indicate the types of activities the project will involve and select between one Total % and three Fields of Research (the total must add up to 100%). 2. Select between one and three Socio-Economic Objectives (the total must add up to 100%). 3. Select UN Sustainable Development Goals (this can be one or many). Which UN Sustainable D Goal 1: No Payerty Goal 2: Zero Hunoa Goal 2: Good Health Goal 4: Quality Edu Goal 5: Gender Equalit Goal 6: Clean Water and Sanita Oral 7: Attendable and Cla Goal B: Decent Work and B Ond 5 Industry Innovation on Goal 10: Reduced In Goal 11: Sustainable Cit Goal 12: Responsible Ogal 14: Life Below Wa Goal 16: Peace, Justi Goal 17: Pertnership Other Endeavou Provious Nos 🕈 Step 11: Submission tab rich Portal 🚍 Applications 🔦 Decisions 🤨 Information 🖌 Reviews 🛱 Meetings 🖵 Projects 💡 Milestones 🚓 Dash

- 1. Answer the Readership question and choose the Readership type if applicable.
- 2. Answer the clinical trial question.
- 3. Tick the Certification box.
- 4. Save the application (only required if intending to submit later).
- 5. Submit when ready.

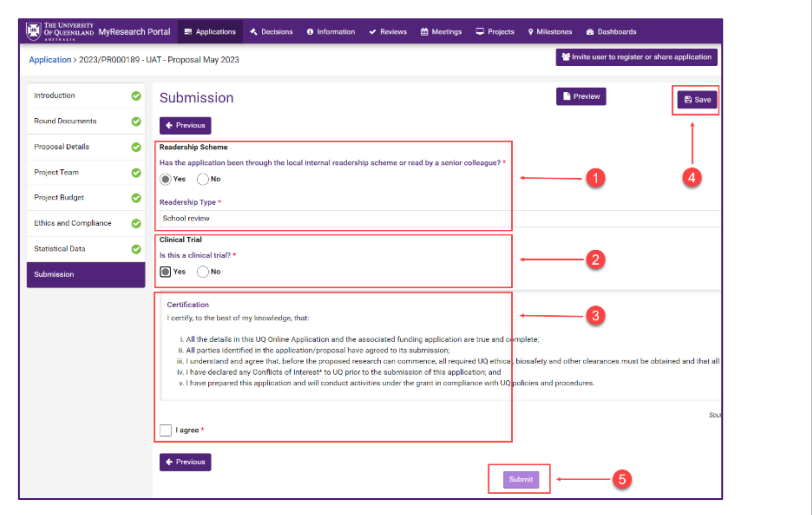